申請の流れ

1 操作ガイド「申請者アカウント作成の手順」を参照し、申請者アカウントを作成します。

2 ログイン後、事業選択画面が表示されますので、該当する事業を選択してください。

| 次世代自動車振興センター オンライン申請システム                                                                                                    |                                     |
|----------------------------------------------------------------------------------------------------|-------------------------------------|
| ユーザID、バスワードを入力してください。                                                                                                    |                                     |
| ユーザロ                                                                                                    |                                     |
| ノスワード                                                                                                    | バスワードをお忘れの方は <u>こちら</u>             |
| ロダイン                                                                                                    |                                     |
| アカウントをお持ちではない申請者                                                                                                    |                                     |
| 1 アカウント登録<br>なお、手続代行者および工事施工会社が申請者アカウントを取得する<br>アカウントの取得については、ごちら<br>※次世代自動車振興センターの個人情報保護方針についてはセンター                                         | ことはお認めしていません。<br>・H P に記載されております。   |
| 推興環境                                                                                                    |                                     |
| 当サイトでは、ウェブサイト上でより良い地感環境を提供するために<br>効にしてください。<br>操作状況等をフラウザで一時的に保存しますが、ブラウザを閉じたと<br>す。<br>Google Chrome バージョン 133<br>Microsoft Edge パージョン 133 | クッキー(Cookie)の設定を有<br>さにそれらを全て消去いたしま |
|                                                                                                    |                                     |

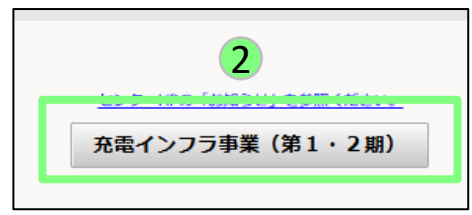

申請の流れ

3 事業を選択すると、ポータル画面が表示されます。 操作ガイド「基本情報の入力」、手続代行者が行う場合は操作ガイド「申請書の新規作成の手順(手続代行申請を行う場合)」を参照し、申請書の新規作成をしてください。

2/7

4 申請書の新規作成が完了すると、管理番号が採番されます。 申請書一覧に登録した申請が表示されますので、操作ガイド「基本情報の入力」を参照し、基本情報を入力してください。

| <b>管理NO『402263』で新規申請書を作成しました。引き続き、基本情報を入力してください。</b>                                |                                                                                                    |      |        |        |        |        |        |      |      |      |      |      |      |      |
|-------------------------------------------------------------------------------------|----------------------------------------------------------------------------------------------------|------|--------|--------|--------|--------|--------|------|------|------|------|------|------|------|
| 【充電】充電インフラ事業一ポータル                                                                   |                                                                                                    |      |        |        |        |        |        |      |      |      |      |      |      |      |
| <u>申請書の新規作成</u><br><u>申請書の新規作成</u><br><u>不備校来</u><br>→ ← こちらをクリックすると申請書を検索することができます |                                                                                                    |      |        |        |        |        |        |      |      |      |      |      |      |      |
| 申請書一                                                                                | -覧                                                                                                    |      |        |        |        |        |        |      |      |      |      |      |      |      |
| 検索結果:                                                                               | 1件                                                                                                    |      |        |        |        |        |        |      |      |      |      |      |      |      |
| 14 <4                                                                               | 1                                                                                                    |      |        |        |        |        |        |      |      |      |      |      |      |      |
| 管理NO                                                                                | 状態                                                                                                    | 選定区分 | 設置場所住所 | 設置場所名称 | 設置場所区分 | 申請者区分  | 基本情報   | 交付申請 | 状況報告 | 交付決定 | 計画変更 | 実績報告 | 取止取下 | 申請削除 |
| 402263                                                                              | 402263       交付:作成中       東京都中央区日本橋1       ○○株式会社       ●       ●       ●       ●       ●       ●       ●       ●       ●       ●       ●       ●       ●       ●       ●       ●       ●       ●       ●       ●       ●       ●       ●       ●       ●       ●       ●       ●       ●       ●       ●       ●       ●       ●       ●       ●       ●       ●       ●       ●       ●       ●       ●       ●       ●       ●       ●       ●       ●       ●       ●       ●       ●       ●       ●       ●       ●       ●       ●       ●       ●       ●       ●       ●       ●       ●       ●       ●       ●       ●       ●       ●       ●       ●       ●       ●       ●       ●       ●       ●       ●       ●       ●       ●       ●       ●       ●       ●       ●       ●       ●       ●       ●       ●       ●       ●       ●       ●       ●       ●       ●       ●       ●       ●       ●       ●       ●       ●       ●       ●       ●       ●       ●       ● |      |        |        |        |        |        |      |      |      |      |      |      |      |
|                                                                                     | 4                                                                                                    |      |        |        |        |        |        |      |      |      |      |      |      |      |
|                                                                                     |                                                                                                    |      |        |        |        | い 事業選択 | R画面へ戻る |      |      |      |      |      |      |      |

申請の流れ

5 基本情報の入力が完了すると、ポータル画面に戻り、左上に「基本情報が確定しました。」と表示されます。 続いて「交付申請」を押してください。。

| 基本情報が確認  | 基本情報が確定しました。      |          |            |        |                                    |        |               |          |                |            |                      |          |           |             |
|----------|-------------------|----------|------------|--------|------------------------------------|--------|---------------|----------|----------------|------------|----------------------|----------|-----------|-------------|
|          | 「充電」充電インフラ車業一ポータル |          |            |        |                                    |        |               |          |                |            |                      |          |           |             |
|          |                   |          |            |        |                                    |        |               |          |                |            |                      |          |           |             |
|          |                   |          |            |        |                                    |        |               |          |                |            |                      |          |           |             |
| 申請書の新規作成 |                   |          |            |        |                                    |        |               |          |                |            |                      |          |           |             |
|          |                   |          |            |        |                                    |        |               |          |                |            |                      |          | rtur      |             |
|          |                   |          |            |        |                                    |        |               |          |                |            |                      |          | Ψ.        | 有担当者一致      |
|          |                   |          |            |        |                                    |        |               |          |                |            |                      |          |           | 不備検索        |
|          |                   |          |            |        |                                    |        |               |          |                |            |                      |          |           |             |
|          | ちらをクリックす          | 「ると申請書を検 | 索することができます |        |                                    |        |               |          |                |            |                      |          |           |             |
|          |                   |          |            |        |                                    |        |               |          |                |            |                      |          |           |             |
| 申請書      | 一覧                |          |            |        |                                    |        |               |          |                |            |                      |          |           |             |
| 検索結果:    | 2件                |          |            |        |                                    |        |               |          |                |            |                      |          |           |             |
| 14 <4    | 1                 |          |            |        |                                    |        |               |          |                |            |                      |          |           |             |
| 管理NO     | 状態                | 選定区分     | 設置場所住所     | 設置場所名称 | 設置場所区分                             | 申請者区分  | 基本情報          | 交付申請     | 状況報告           | 交付決定       | 計画変更                 | 実績報告     | 取止取下      | 申請削除        |
|          |                   |          |            |        | (甘林六                               | 法人 (マン |               |          |                |            |                      |          |           |             |
| 402263   | な付・作成由            |          | 東京都中央区日本   | 00株式会  | <ul><li>(基礎元<br/>雷) マトペノ</li></ul> | ション管理  | 其本情報          | 森林由語     | 1420 - 20 - 44 | 25/11/2019 | 24 min 103 min       | 「中心市市など」 | BULLED    | 由時間除        |
| 402200   | XI3-TEMP          |          | 橋1         | 社      | ョン等                                | 組合法人を  | 980-14-114 TX | 2010-000 | 10.00 FR CI    | Delancie   | 10   1001 (ACC ) ACC | PCINTRE  | dylindy L | -T-BHITSHAL |
|          |                   |          |            |        |                                    | 20)    |               |          |                |            |                      |          |           |             |
|          | 5                 |          |            |        |                                    |        |               |          |                |            |                      |          |           |             |
|          |                   |          |            |        |                                    |        |               |          |                |            |                      |          |           |             |
|          |                   |          |            |        |                                    |        |               |          |                |            |                      |          |           |             |
|          |                   |          |            |        |                                    | 5 事    | 業選択画面へ戻       | 3        |                |            |                      |          |           |             |
|          |                   |          |            |        |                                    |        |               |          |                |            |                      |          |           |             |

## 申請の流れ

6 申請内容に応じた入力項目、アップロード項目が表示されます。 表示された項目に全て入力、またはアップロードを行う必要があります。 書類の作成方法は、各書類の操作ガイドをご確認ください。

| 管理NO                                                                  |                                                                                                    | 申請者名                                                                                                    | 事業区分                             | (目的地充電)                                                                                                    | 商業・宿泊施設等 |               |      |
|-----------------------------------------------------------------------|----------------------------------------------------------------------------------------------------|----------------------------------------------------------------------------------------------------|----------------------------------|----------------------------------------------------------------------------------------------------|----------|---------------|------|
| 申請者区分                                                                 | 個人                                                                                                 | 設罟場所名称                                                                                                    |                                  |                                                                                                    |          |               |      |
| 充電設備補調                                                                | 助金申請額                                                                                              | 0                                                                                                    |                                  |                                                                                                    |          |               |      |
| 設置工事補助                                                                | 助金申請額                                                                                              | 0                                                                                                    |                                  |                                                                                                    |          |               |      |
| 充電設備設設                                                                | 罟に係る補助金申請額(合計)                                                                                     | 0                                                                                                    |                                  |                                                                                                    |          |               |      |
|                                                                       |                                                                                                    |                                                                                                    |                                  |                                                                                                    |          | 申             | 請額確認 |
| 連絡事項                                                                  |                                                                                                    |                                                                                                    |                                  |                                                                                                    |          |               |      |
|                                                                       |                                                                                                    |                                                                                                    |                                  |                                                                                                    |          |               |      |
|                                                                       |                                                                                                    |                                                                                                    |                                  |                                                                                                    |          |               |      |
| 書類一覧                                                                  |                                                                                                    |                                                                                                    |                                  |                                                                                                    |          |               |      |
|                                                                       |                                                                                                    |                                                                                                    |                                  |                                                                                                    |          |               |      |
| 上から順(                                                                 | に入力、確定してください。                                                                                      |                                                                                                    |                                  |                                                                                                    |          |               |      |
| 上から順<br>検索結果: 1                                                       | に入力、確定してください。<br>19 件                                                                              |                                                                                                    |                                  | 6                                                                                                    |          | 71 (444) - 72 |      |
| <u>上から順</u><br>検索結果:1<br>書類NO                                         | に入力、確定してください。<br>19件<br>書類名称                                                                       | 補足説明                                                                                                    | 状態                               | <b>6</b> <sup>低票</sup>                                                                                                    |          | 受付結果          |      |
| <u>上から順</u><br>検索結果: 1<br>書類NO<br>0100                                | <b>に入力、確定してください。</b><br>19 件<br>書類名称<br>申請者情報                                                      | 補足說明                                                                                                    | 状態                               | 6<br>低票<br>F成 確認                                                                                                    |          | 受付結果          |      |
| 上から順<br>検索結果: 1<br>書類NO<br>0100<br>1500                               | に入力、確定してください。<br>19 件<br>書類名称<br>申請者信報<br>設置場所情報                                                   | 補足説明                                                                                                    | 状眼<br>                           | 6                                                                                                    |          | 受付結果          |      |
| 上から順<br>検索結果: 1<br>書類NO<br>0100<br>1500<br>1600                       | に入力、確定してください。   19 件   書類名称   申請者情報   設置場所情報   辻地の権利情報                                             | 補足説明                                                                                                    |                                  | 6                                                                                                    |          | 受付結果          |      |
| 上から順<br>検索結果: 1<br>書類NO<br>0100<br>1500<br>1600<br>66600              | に入力、確定してください。   19件   書類名称   申請者信報   設置場所信報   辻地の権利情報   予定日                                        | 補足説明       工事開始から完了までの予定を立てて<br>入力                                                                                         | 状服<br>【<br>【<br>【<br>【<br>【<br>【 | 6<br>- 44 票<br>FAA 確認<br>FAA 確認<br>FAA 確認<br>FAA 確認                                                                                                    |          | 受付結果          |      |
| <u>上から順</u><br>検索結果:1<br>書類NO<br>0100<br>1500<br>1600<br>6600<br>1200 | に入力、確定してください。       19 件       書類名称       申請者信報       設置場所信報       土地の権利信報       予定日       手続代行者信報 | 補足説明       工事開始から完了までの予定を立てて入力       書類NO.0100を「確定」後に入力可能工事施工会社を手続代行者として、業務等の手続きの一部を依頼する場合に必要な情報の入力<br>依頼しない場合でも、無で「確定」が必要 |                                  | 6<br>- 編票<br>- 編認<br>- 編認<br>- 編<br>- 編<br>- 編<br>- 編<br>- 編<br>- 編<br>- 編<br>- 編 |          | 受付結果          |      |

## ※ А 「作成」ボタンが押せない書類について

他の書類を確定しないと入力できない書類は、「作成」ボタンが押せない状態になっています。 書類は上から順に入力し、確定させてください。

申請の流れ

7 全て書類が「登録済」になると、右下の申請ボタンを押すことが可能になります。 書類を再度確認し、入力内容に誤りや問題がなければ申請を行ってください。 ※手続代行者アカウントでログインしている場合、申請ボタンは押せません。申請は必ず申請者が行ってください。

8 申請ボタンを押すと、確認の表示が出ます。確認後、「OK」を押してください。

| 確定しました。<br>【充電】交付申                                                             | 請一覧                                                                                                    | fa3dev.charge.ce<br>申請を行うと編集が                                                                  | ev-pc.or.jp の内容<br>行えなくなりますが、宜しいです | が?<br>メ キャンセル |        | クリーンエネルギー自動車の筆記技能に向けた天電、丸てんインフラ等導入営業補助金<br>由時間2020 | ログアウト |
|--------------------------------------------------------------------------------|----------------------------------------------------------------------------------------------------|------------------------------------------------------------------------------------------------|------------------------------------|---------------|--------|----------------------------------------------------|-------|
| 管理NO<br>申請者区分<br>充電設備補助金申請<br>設置工事補助金申請<br>充電設備設置に係る<br>※なお、資本關係<br>入力径<br>※交ぐ | <ul> <li>法人(マンション管理組合法人を含む)</li> <li>額</li> <li>糖調         潮助金申請額(合計)         認める会社から講達を受ける場合、補助金申請額より利用         設置工事申告、充電設備情報         後、申請額が表示されます。         力決定額ではありません。     </li> </ul> | 申請者名<br>設置場所名称<br>6,000<br>20,000<br>26,000<br>益相当編を訓除します。                                     | 8 事業区分                             | (夏8           | 充電)マンシ |                                                    |       |
|                                                                                |                                                                                                    | 申請を                                                                                            | 記してく                               | ください。         |        |                                                    |       |
| 日本。また                                                                          | 確定してください。                                                                                                    |                                                                                                |                                    |               |        |                                                    |       |
| 検索結里・20件                                                                       | ALCOCALLOS                                                                                                    |                                                                                                |                                    |               |        |                                                    | 由語痴な  |
| 書類NO                                                                           | 書類名称                                                                                                    | 補足説明                                                                                           | 状態                                 | 編集            | 帳票     |                                                    |       |
| 0100                                                                           | 申請者情報                                                                                                    |                                                                                                | 登録済                                | 作成            | 確認     |                                                    |       |
| 0200                                                                           | 申請者:役員名簿                                                                                                    |                                                                                                | 登録済                                | 作成            | 確認     |                                                    |       |
| 1500                                                                           | 設置場所情報                                                                                                    |                                                                                                | 登録済                                | 作成            | 確認     |                                                    |       |
| 1600                                                                           | 土地の権利情報                                                                                                    |                                                                                                | 登録済                                | 作成            | 確認     |                                                    |       |
| 6600                                                                           | 予定日                                                                                                    | 工事開始から完了までの予定を立てて入力                                                                            | 登録済                                | 作成            | 確認     |                                                    |       |
| 1200                                                                           | 手続代行者情報                                                                                                    | 書類NO.0100を「確定」後に入力可能<br>工事施工会社を手続代行者として、業務等の手続きの一部を<br>依頼する場合に必要な目前の入力<br>依頼しない場合でも、第C 「確定」が必要 | 登録済                                | 作成            | 確認     |                                                    | 7     |
| り戻る                                                                            |                                                                                                    |                                                                                                |                                    |               |        |                                                    | 申請    |

## 申請の流れ

9 申請内容を確認し、チェックボックスにチェックを入れてください。チェックを入れないと申請完了ボタンは押せません。

10 申請完了ボタンを押すと、申請完了となります。 ※申請完了ボタンを押すと、申請が完了し、各項目の編集は出来なくなります。 必ず申請前に入力内容に誤りや問題がないか確認し、内容の修正を行う場合は戻るボタンを押してください。

| 【充電】申請内容の確認                                                                                                    |                    |           |        |     |        |        |  |  |  |  |  |
|----------------------------------------------------------------------------------------------------|--------------------|-----------|--------|-----|--------|--------|--|--|--|--|--|
| <mark>基本情報、充電設備等設置工事申告および充電設備情報などは、「申請完了」ボタン押下後、修正はできません。</mark><br>入力情報に誤りがないことを確認し、「申請完了」ボタンを押下してください。<br>修正をする場合は「戻る」ボタンを押下してください。 |                    |           |        |     |        |        |  |  |  |  |  |
| ①基本情報の確認                                                                                                    |                    |           |        |     |        |        |  |  |  |  |  |
| 管理NO                                                                                                    |                    |           |        |     |        |        |  |  |  |  |  |
| 申請者名                                                                                                    | 申請者名               |           |        |     |        |        |  |  |  |  |  |
| 事業区分                                                                                                    | (基礎充電) マンジ         | ション等      |        |     |        |        |  |  |  |  |  |
| 申請者区分                                                                                                    | 法人(マンション管          | 理組合法人を含む) |        |     |        |        |  |  |  |  |  |
| 支庁・支社等からの申請                                                                                                    | 本庁・本社からの申          | 請である      |        |     |        |        |  |  |  |  |  |
| 設置場所名称                                                                                                    |                    |           |        |     |        |        |  |  |  |  |  |
| 施設(建物)の状況                                                                                                    | 既存                 |           |        |     |        |        |  |  |  |  |  |
| 共同申請者                                                                                                    | 無                  |           |        |     |        |        |  |  |  |  |  |
|                                                                                                    |                    |           |        |     |        |        |  |  |  |  |  |
| <ol> <li>②申請額の確認(充電設備情報および充電設備等設置)</li> </ol>                                                                                         | [事申告より自動算出されています。) |           |        |     |        |        |  |  |  |  |  |
| 充電設備補助金申請額                                                                                                    | 6,000 円            |           |        |     |        |        |  |  |  |  |  |
| 設置工事補助金申請額                                                                                                    | 20,000 円           |           |        |     |        |        |  |  |  |  |  |
| 充電設備設置に係る補助金申請額(合計)                                                                                                    | 26,000 円           | -         |        |     |        |        |  |  |  |  |  |
| ※なお、資本関係のある会社から調達を受ける場合、補助金申請額より利益相当額を排除します。                                                                                          |                    |           |        |     |        |        |  |  |  |  |  |
| ③充電設備情報の確認                                                                                                    |                    |           |        |     |        |        |  |  |  |  |  |
| NO 充電設備区分                                                                                                    | 駐車場形態              | 入替有無      | メーカー名  | 型式  | 購入価格   | 設置する基数 |  |  |  |  |  |
| 1 コンセント                                                                                                    | 平置き                | -         | 河村電器産業 | ECL | 13,000 | 1      |  |  |  |  |  |
|                                                                                                    |                    |           |        |     |        |        |  |  |  |  |  |
| 入力情報に誤りがないことを確認し、チェックボック                                                                                                    | スにチェックを入れてください。    |           |        |     |        |        |  |  |  |  |  |
| 確認                                                                                                    |                    |           | 10     |     |        |        |  |  |  |  |  |
| ✓ 申請内容に間違えがないことを確認しまし                                                                                                    | t. 9               |           |        |     |        |        |  |  |  |  |  |
| ◎ 戻 る                                                                                                    |                    |           | 申請完了   |     |        |        |  |  |  |  |  |

申請が完了すると、ポータル画面の状態が「交付:申請中」となります。 「交付:申請中」となっていない場合、申請完了ボタンが押せていませんので、ログインしているアカウント種別等をご確認ください。

【充電】充電インフラ事業一ポータル 申請書の新規作成 申請担当者一覧 不備検索 ▶ ← こちらをクリックすると申請書を検索することができます 申請書一覧 **検索結果: 40 件** 14 <4 **1** IN IN 管理NO 状態 選定区分 設置場所住所 設置場所名称 設置場所区分 申請者区分 基本情報 交付申請 状況報告 交付決定 計画変更 実績報告 取止取下 申請削除 法人(マン (目的地充 35026 ション管理 交付:申請中 1期・目的地 電) 商業・ 基本情報 交付申請 状況報告 交付決定 計画変更 実績報告 取止取下 申請削除 組合法人を 9 宿泊施設等 含む) ◎ 事業選択画面へ戻る